Ministério do Desenvolvimento Social e Combate à Fome

# **BOLSA FAMÍLIA INFORMA**

Secretaria Nacional de Renda de Cidadania – Senarc

3 de agosto de 2015

## Complemento ao Comunicado de 3 de agosto Orientações para limpar o histórico de navegação

Como efetuar limpeza de Histórico de navegação (Cache e Cookies), por navegador:

## 1. Navegador Chrome

1.1 Com o navegador *Chrome* aberto, clique na opção abaixo, no canto superior direito da tela;

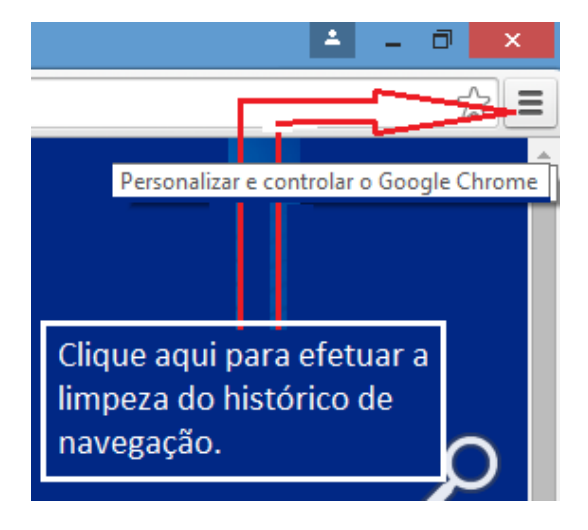

1.2 Selecione a opção "Histórico";

|                          |           |       | 1            | -  | - 6    | ן א     |
|--------------------------|-----------|-------|--------------|----|--------|---------|
|                          |           |       |              |    |        | 숬       |
| Nova guia                |           |       |              |    |        | Ctrl+1  |
| Nova janela              |           |       | Ctrl+№       |    |        |         |
| Nova janela anônima      |           |       | Ctrl+Shift+№ |    |        |         |
| Histórico                |           |       |              |    |        | Ctrl++  |
| Downloads                |           |       |              |    |        | Ctrl+.  |
| Guias recentes           |           |       |              |    |        |         |
| Favoritos                |           |       |              |    |        |         |
| Zoom                     |           | -     | 1009         | %  | +      | 5       |
| Imprimir                 |           |       |              |    |        | Ctrl+F  |
| Salvar página como       |           |       |              |    |        | Ctrl+S  |
| Buscar                   |           |       |              |    |        | Ctrl+I  |
| Mais ferramentas         |           |       |              |    |        |         |
| Editar                   | Recorta   | r     | Сорі         | ar |        | Cola    |
| Configurações            |           |       |              |    |        |         |
| Sobre o Google Chrome    |           |       |              |    |        |         |
| Ajuda                    |           |       |              |    |        |         |
| Reiniciar o Google Chrom | e em modo | o Win | dows 8       | 3  |        |         |
| Sair                     |           |       |              | C  | Ctrl+S | Shift+C |

## 1.3 Clique no botão "Limpar dados de navegação";

|   | ×                              | Histórico ×                                                                     |
|---|--------------------------------|---------------------------------------------------------------------------------|
| ۵ | chrome:// <mark>histo</mark> i | ry                                                                              |
|   | Histórico<br>Limpar dad        | os de navegação Remover itens selecionados                                      |
|   | Hoje - terça                   | a-feira, 21 de julho de 2015                                                    |
|   | 13:25                          | 🗶 http://intranet.caixa/ intranet.caixa 📼                                       |
|   |                                |                                                                                 |
|   | quinta-feira                   | a, 16 de julho de 2015                                                          |
|   | 11:02                          | 🕻 Caixa Econômica Federal www.cadastrounico.caixa.gov.br 💌                      |
|   | 11:02                          | Please wait www.cadastrounico.caixa.gov.br 💌                                    |
|   | 11:02                          | 🙄 Caixa Econômica Federal www.cadastrounico.caixa.gov.br 💌                      |
|   | 11:02                          | 🗙 http://intranet.caixa/ intranet.caixa 💌                                       |
|   |                                |                                                                                 |
|   | quarta-feira                   | a, 15 de julho de 2015                                                          |
|   | 17:37                          | 🗶 http://intranet.caixa/ intranet.caixa 💌                                       |
|   | 17:35                          | 🙄 Caixa Econômica Federal www.cadastrounico.caixa.gov.br 🖃                      |
|   | 17:35                          | 🐫 https://www.cadastrounico.caixa.gov.br/Cadun/sairAplicacao.do?acao=sairAp www |
|   | 17:34                          | Caixa Econômica Federal www.cadastrounico.caixa.gov.br 🖃                        |

1.4 Na tela "Limpar dados de navegação", no item "Eliminar os seguintes itens desde:", selecione a opção "o começo", marque os itens conforme tela abaixo, em seguida clique em "Limpar dados de navegação"; e

| Limpar dados de navegação                        | × |
|--------------------------------------------------|---|
| Eliminar os seguintes itens desde: o começo 🔹 🗸  |   |
| 🕑 Histórico de navegação                         |   |
| Histórico de download                            |   |
| Cookies e outros dados de site e plug-in         |   |
| Imagens e arquivos armazenados em cache          |   |
| Senhas                                           |   |
| Preenchimento automático dos dados do formulário |   |
| 🕑 Dados do aplicativo hospedado                  |   |
| Licenças de conteúdo                             |   |
| Saiba mais Limpar dados de navegação Cancela     | r |

1.5 Quando esta tela deixar de ser exibida feche o navegador e abra novamente para efetuar o acesso ao sistema.

**Obs.**: Se após o acesso o sistema apresentar telas desconfiguradas, pressione as teclas CTRL +F5.

#### 2. Navegador Mozilla Firefox

2.1 Com o navegador Mozilla *Firefox* aberto, clique na opção "**Ferramentas** > **Limpar dados de navegação**";

| <u>Arquivo</u> <u>E</u> ditar <u>Exibir</u> <u>H</u> istórico Favoritos                | <u>F</u> erramentas Aj <u>u</u> da                           |
|----------------------------------------------------------------------------------------|--------------------------------------------------------------|
| <pre>x http://intranet.caixa/ x sisgr.caixa/LoginIntranetAction.do:isessionid=C4</pre> | Downloads Ctrl+J<br>Configurar Sync                          |
| STEMA INTEGRADO DE SEGU                                                                | De <u>s</u> envolvedor web<br><u>P</u> ropriedades da página |
| RESTAURAR SAIR                                                                         | Limpar dados de navegação                                    |
| TORIZADOS                                                                              | <u>O</u> pções                                               |

2.2 Na janela "**Limpar todos os dados pessoais**", no campo "**Limpar este período**", selecione a opção "**Tudo**", marque as opções conforme tela abaixo e clique no botão "**Limpar agora**"; e

| Limpar todos os dados pessoais                                                     |                                                     |
|------------------------------------------------------------------------------------|-----------------------------------------------------|
| Limpar este período: Tudo 🗸 🗸                                                      | <b>&lt;</b>                                         |
| Todos os dados pessoais serão<br>limpos.<br>Este comando não pode ser<br>desfeito. | scrição fie<br>itação de<br>e seja dao<br>cessárias |
| ▲ <u>D</u> etalhes                                                                 |                                                     |
| ✓ Histórico e downloads efetuados                                                  |                                                     |
| Campos memorizados de paginas e da pesquisa                                        |                                                     |
| ✓ Cache                                                                            |                                                     |
| ✓ Logins ativos                                                                    |                                                     |
| Dados offline de sites                                                             |                                                     |
| ✓ Preferências de sites                                                            |                                                     |
| Limpar agora Cancelar                                                              |                                                     |

2.5 Quando esta tela deixar de ser exibida, feche o navegador e o abra novamente para acessar o sistema.

**Obs**.: Se após o acesso o sistema apresentar telas desconfiguradas, pressione as teclas CTRL +F5.

### 3. Navegador Internet Explorer

3.1 Com o navegador Internet Explorer aberto, clique na opção "**Ferramentas** > **Excluir Histórico de Navegação**";

| 🍠 ht | tp://intr       | anet.caixa/        |                      |                            |                |
|------|-----------------|--------------------|----------------------|----------------------------|----------------|
| itar | E <u>x</u> ibir | Fa <u>v</u> oritos | Fe <u>r</u> ramentas | Aj <u>u</u> da             |                |
|      |                 |                    | Excluir I            | Histórico de Navegação     | Ctrl+Shift+Del |
|      |                 |                    | Navega               | ção InPrivate              | Ctrl+Shift+P   |
|      |                 |                    | Proteçã              | o contra Rastreamento      |                |
|      |                 |                    | Filtrage             | m ActiveX                  |                |
|      |                 |                    | Corrigir             | problemas de conexão       |                |
|      |                 |                    | Reabrir              | Última Sessão de Navegação |                |
|      |                 |                    | Adicion              | ar site à Tela Inicial     |                |

3.2 Na janela **"Excluir Histórico de Navegação**" marque as opções, conforme tela abaixo e clique no botão "**Excluir**"; e

| Excluir Histórico de Navegação                                                                                                    |
|----------------------------------------------------------------------------------------------------|
| Preservar dados de sites Favoritos<br>Manter cookies e arquivos temporários da Internet que permitam a seu<br>sites favoritos armazenar suas preferências para agilizar a navegação.            |
| Arquivos de Internet Temporários e arquivos de site<br>Cópias de páginas da Web, imagens e mídia salvas para exibição<br>mais rápida.                                                           |
| Cookies e dados de sites<br>Arquivos ou bancos de dados armazenados no computador por sites<br>para salvar preferências ou aprimorar o desempenho do site.                                      |
| ✓ Histórico<br>Lista de sites visitados.                                                                                                    |
| Histórico de Downloads<br>Lista de arquivos que você baixou.                                                                                                    |
| Dados de formulário<br>Informações salvas que você digitou nos formulários.                                                                                                    |
| Senhas<br>Senhas salvas que são automaticamente preenchidas quando<br>você entra em um site que você já visitou.                                                                                |
| Dados da Proteção contra Rastreamento e<br>Filtragem ActiveX                                                                                                    |
| uma lista de sites excluidos da hitragem e dados usados pela Proteção<br>contra Rastreamento para detectar com quem os sites estão<br>compartilhando automaticamente detalhes sobre sua visita. |
| Sobre a exclusão de histórico Excluir Cancelar                                                                                                    |

3.5 Quando esta tela deixar de ser exibida, feche o navegador e o abra novamente para acessar o sistema.

**Obs**.: Se após o acesso o sistema apresentar telas desconfiguradas, pressione as teclas CTRL +F5.